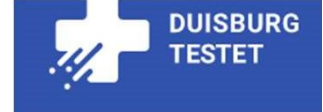

## How do I book a quick test appointment in Duisburg?

## Instructions in English

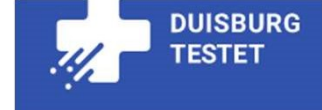

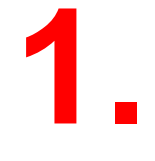

### www.du-testet.de

## Go to the page

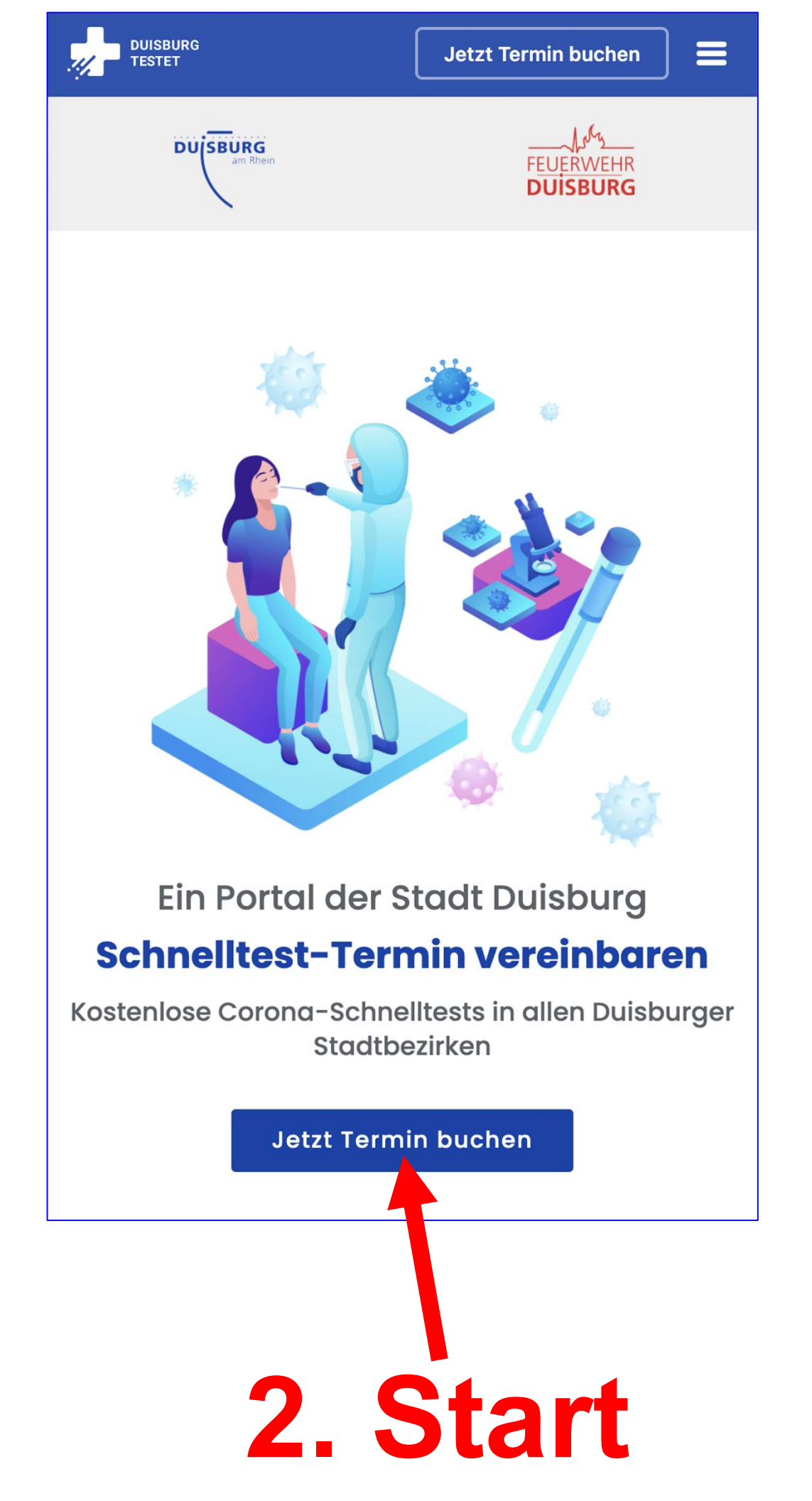

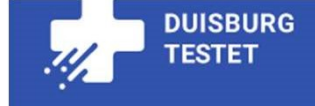

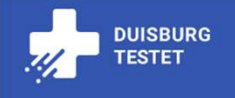

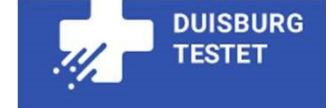

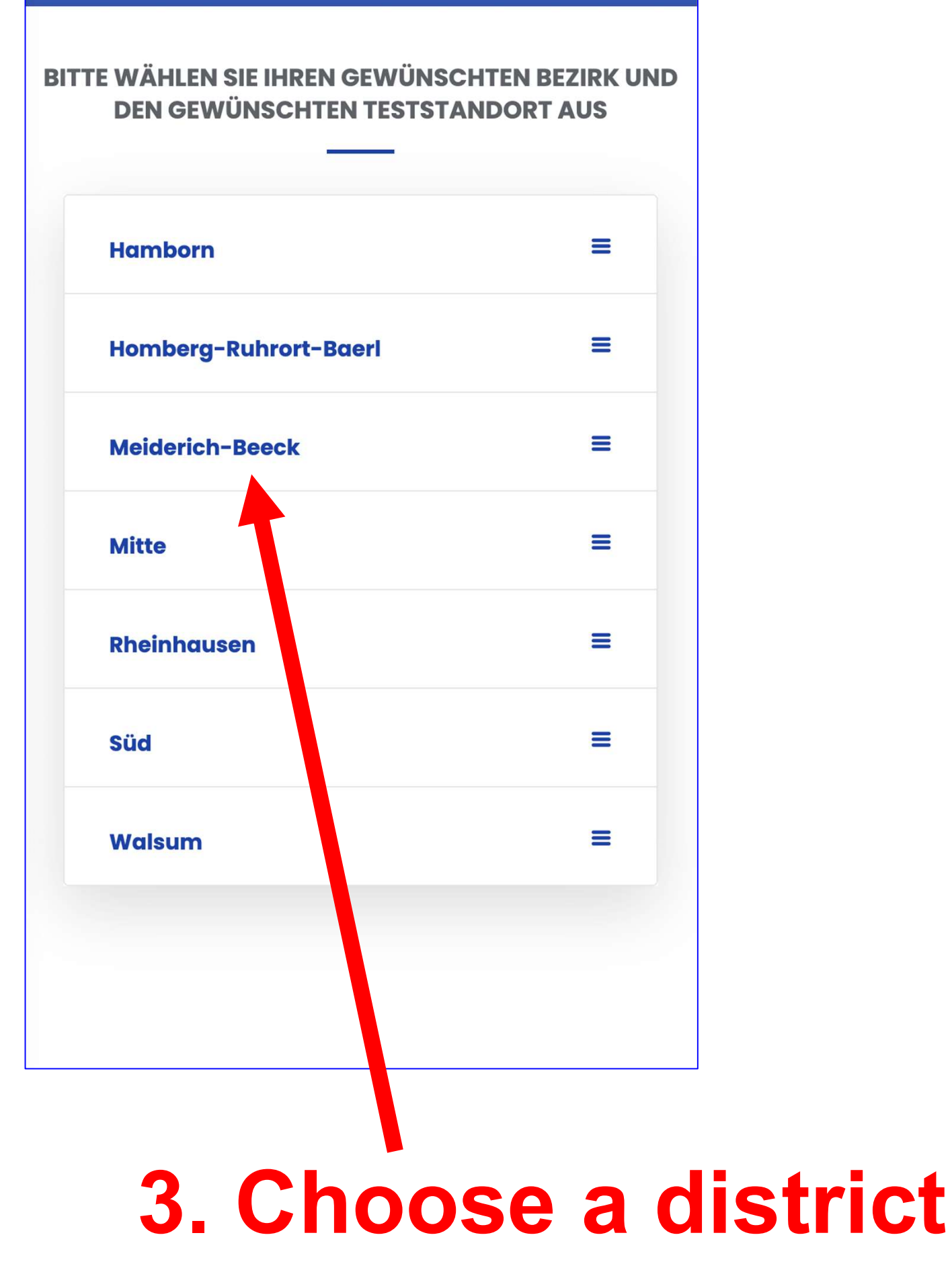

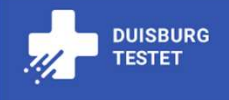

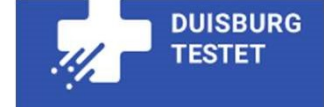

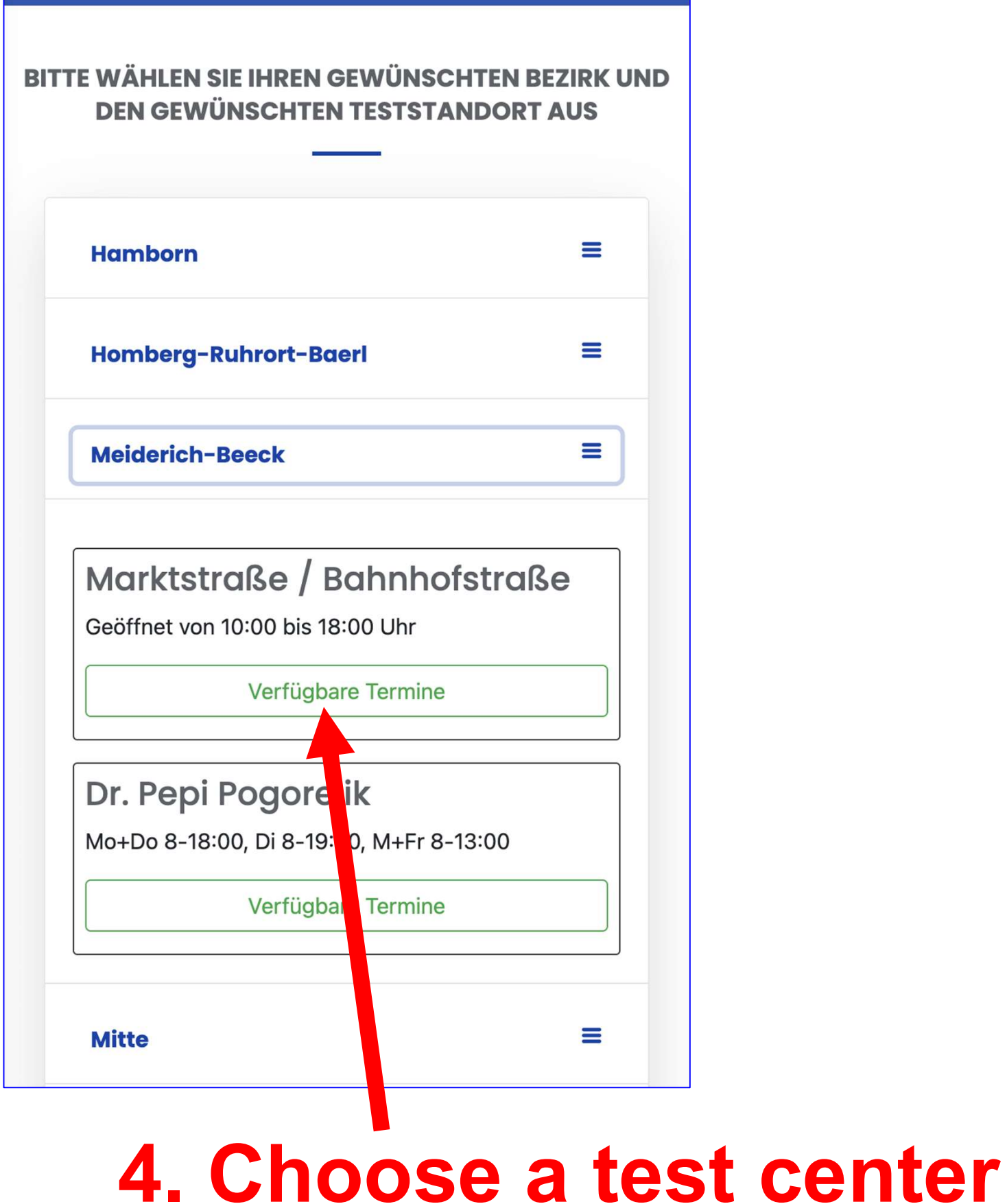

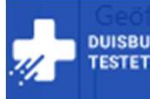

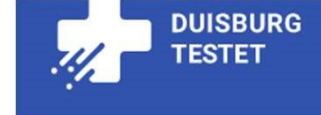

#### Viktoriastraße Ecke Parallelstraße

Geöffnet von 10:00 bis 18:00 Uhr

Verfügbare Termine

#### Bürgerhaus Neumühl

Geöffnet von 10:00 bis 18:00 Uhr

Verfügbare Termine

#### Viktoria Apotheke

Mo, Di, Do, Fr 8:30-12:00 und 15:00-17:30, Mi 8-12:30

Momentan sind für diesen Standort keine freien Termine verfügbar.

## (at the moment there is no appointment available in this test center)

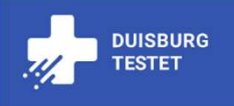

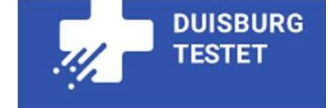

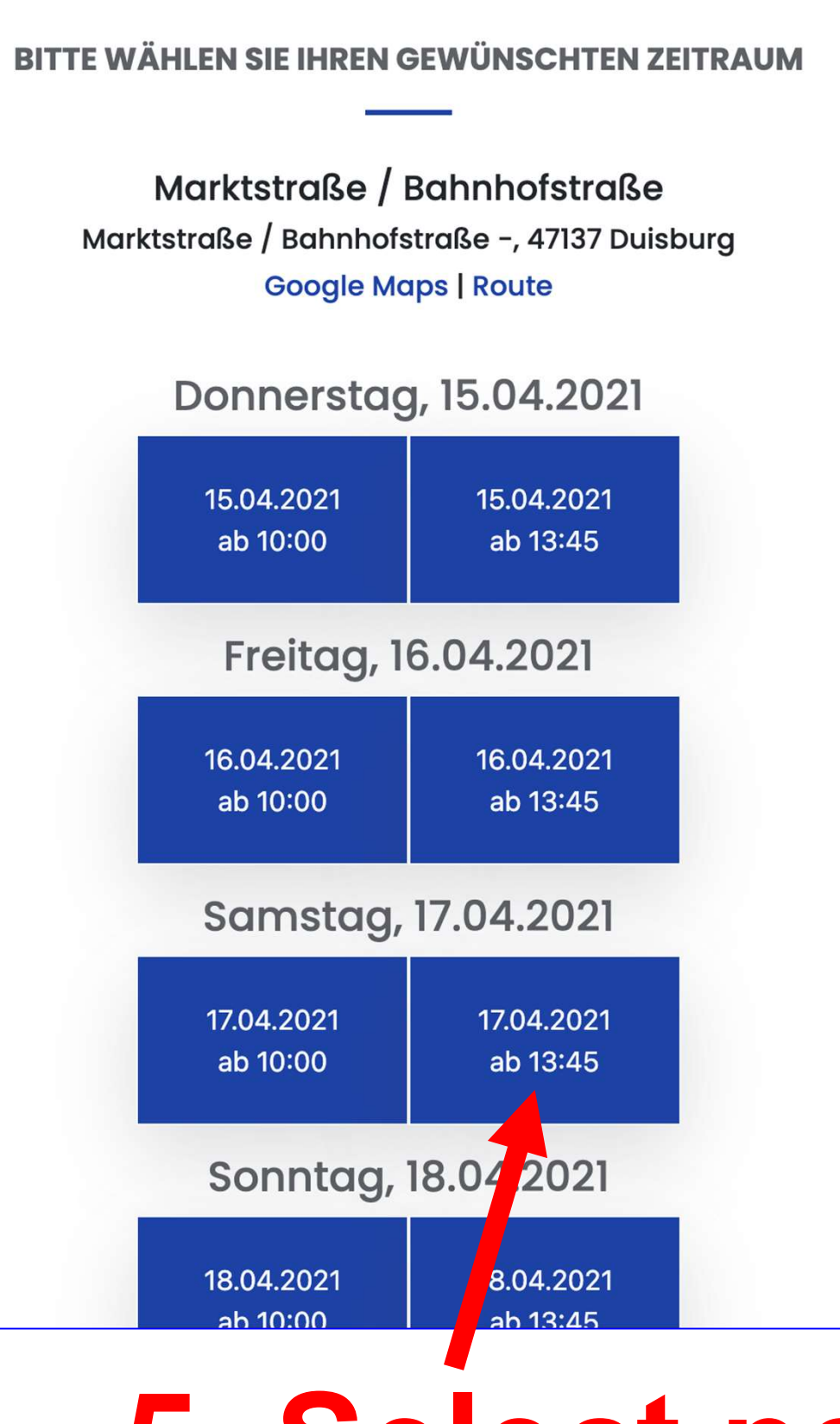

## 5. Select period

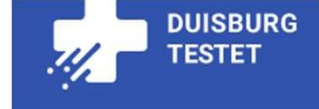

#### Samstag, 17.04.2021

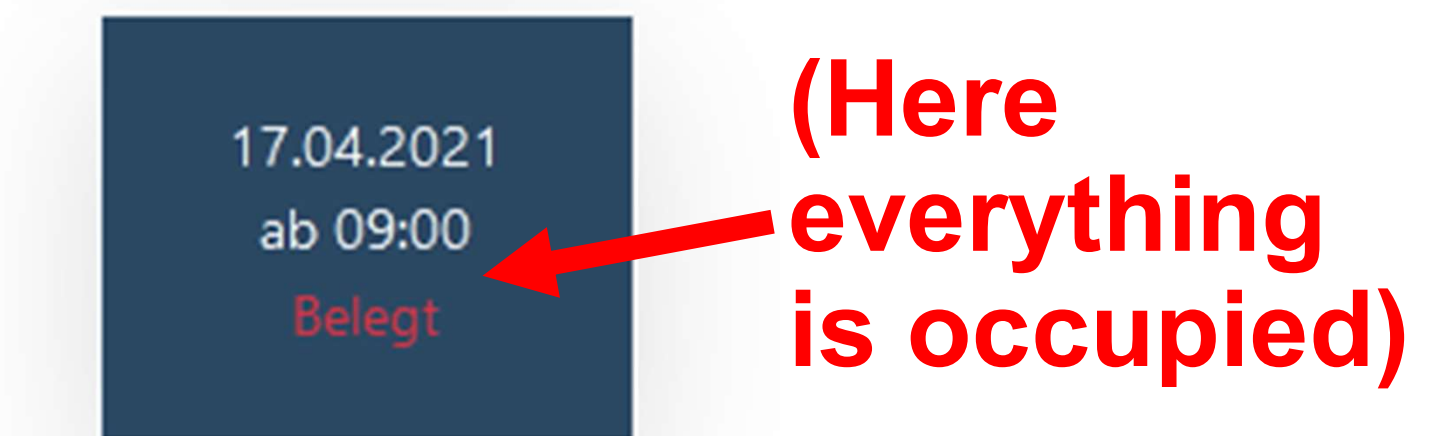

#### Montag, 19.04.2021

19.04.2021 ab 09:00 (There are still dates available)

Zurück zur Übersicht

(Click here to go back to the other test centers)

| <                        | Buchung                       | x     |    |      |
|--------------------------|-------------------------------|-------|----|------|
| Noch 15:04               | DU SBURG<br>am Rhein          |       |    |      |
|                          | FEUERWEHR<br>DUISBURG         |       |    |      |
| Markt                    | straße / Bahnhofs             | traße |    |      |
| Sam                      | istag, den 17.04.2            | 021   |    |      |
| Bitte wählen<br>Test(s): | Sie die Anzahl Ihrer gewünsch | nten  |    |      |
| Person(en)               |                               | 0 +   |    |      |
|                          | Weiter                        |       |    |      |
|                          |                               |       |    |      |
| 6 N                      | lumho                         | r of  | no | onlo |
|                          | unne                          |       | he | ohie |

to test

| <                        | Buchung                      | X      |      |  |
|--------------------------|------------------------------|--------|------|--|
| Noch 16:42               | DU SBURG<br>am Rhein         |        |      |  |
|                          | FEUERWEHR<br>DUISBURG        |        |      |  |
| Markt                    | straße / Bahnhofs            | straße |      |  |
| Sam                      | nstag, den 17.04.2           | 2021   |      |  |
| Bitte wählen<br>Test(s): | Sie die Anzahl Ihrer gewünsc | hten   |      |  |
| Person(en)               |                              | 2 +    |      |  |
|                          | Weiter                       |        |      |  |
| 7<br>C                   | . Conti<br>lick              | inue   | e to |  |

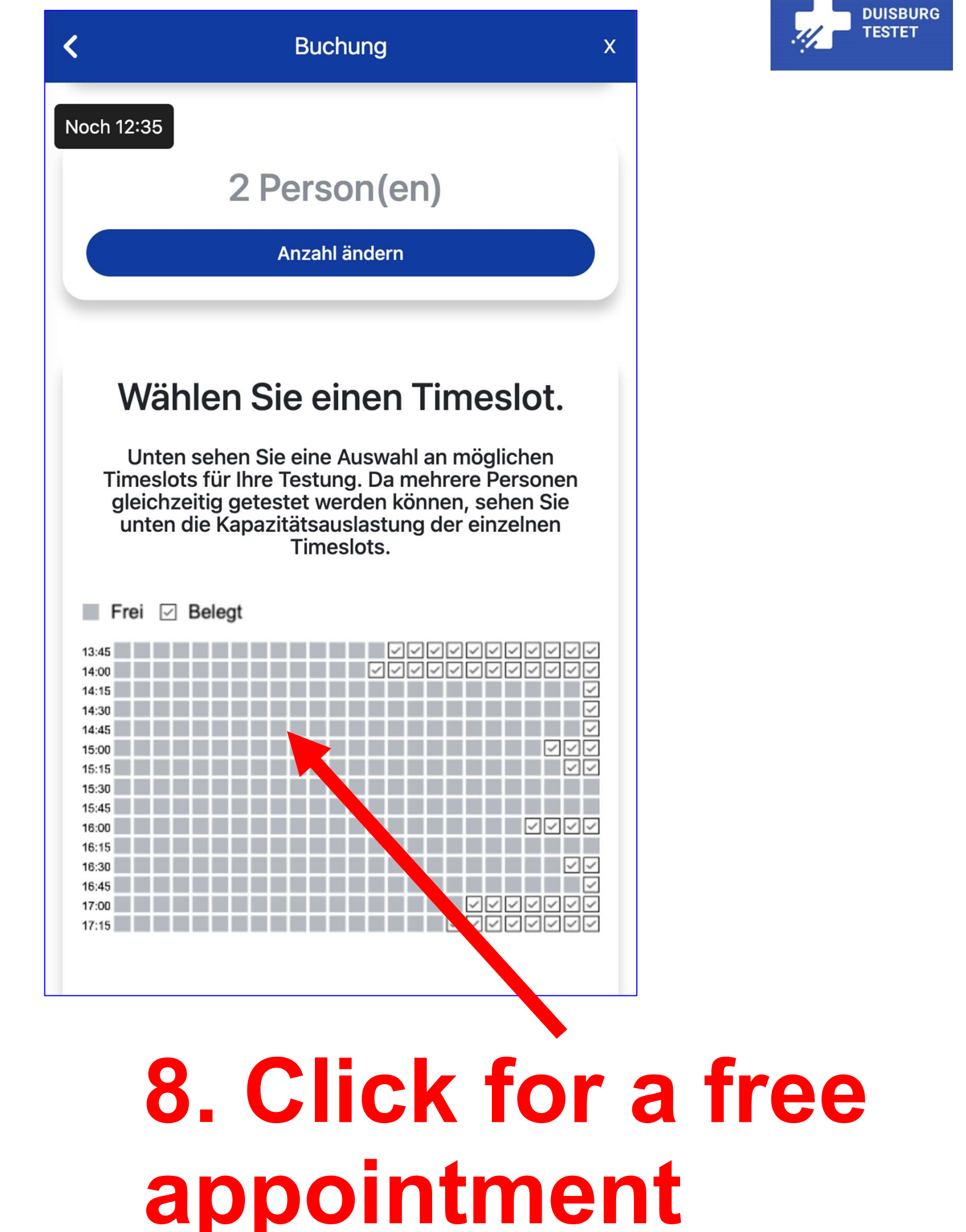

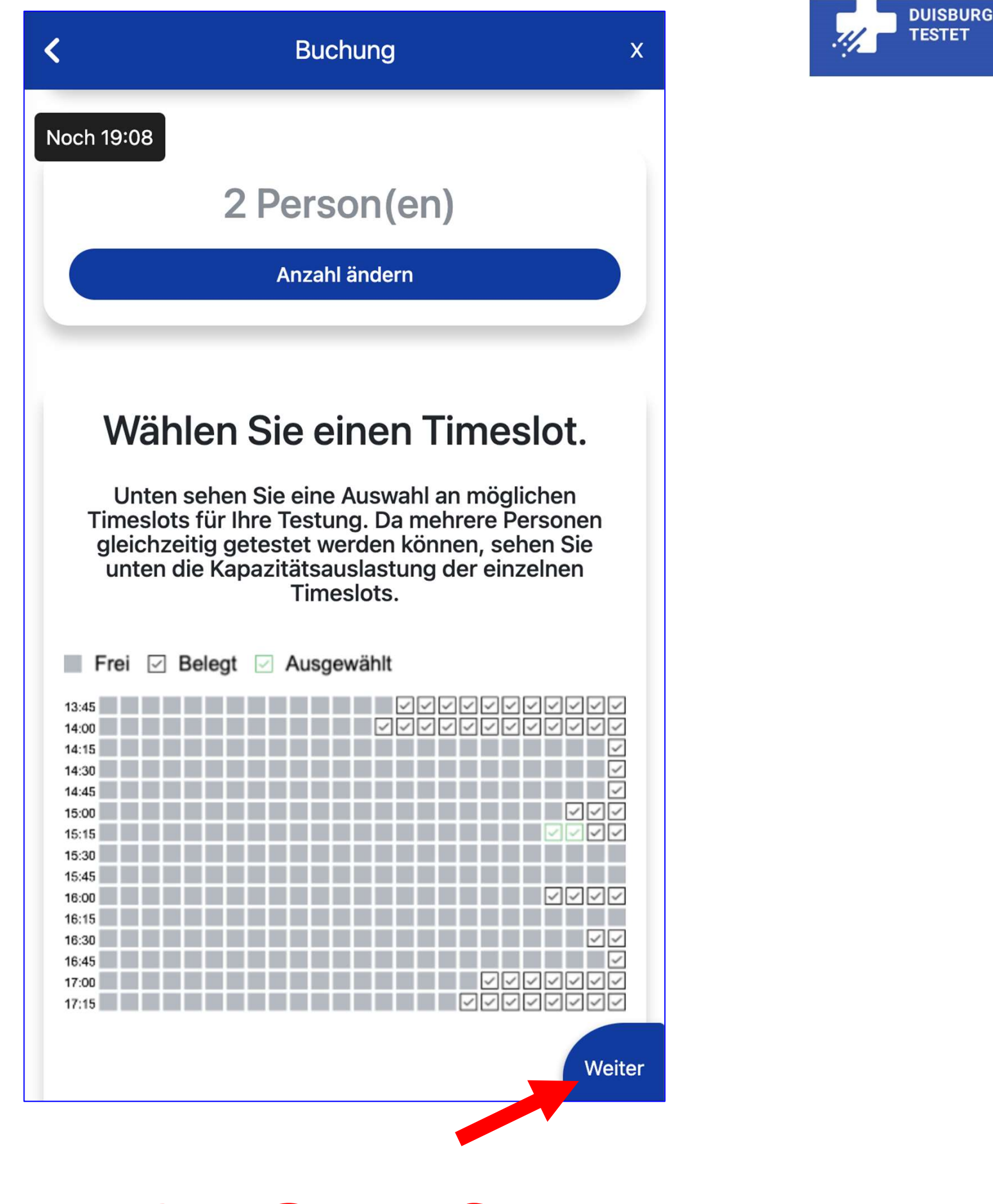

9. Confirm time

| <                                                                                                    | Buchung           | x         |  |  |  |
|----------------------------------------------------------------------------------------------------|-------------------|-----------|--|--|--|
| Terminauswahl                                                                                                    | Persönliche Daten | Übersicht |  |  |  |
| Noch 16:59<br>Wenn Sie Ihre Terminbestätigung per E-<br>Mail erhalten möchten, geben Sie bitte<br>eine gültige E-Mail Adresse an.<br>Falls Sie das nicht wünschen, klicken Sie<br>auf Weiter |                   |           |  |  |  |
| E-Mail<br>Zurück                                                                                                    | -Adresse          | Veiter    |  |  |  |
|                                                                                                    |                   |           |  |  |  |

# 10. Enter email address for confirmation

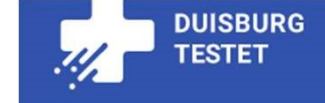

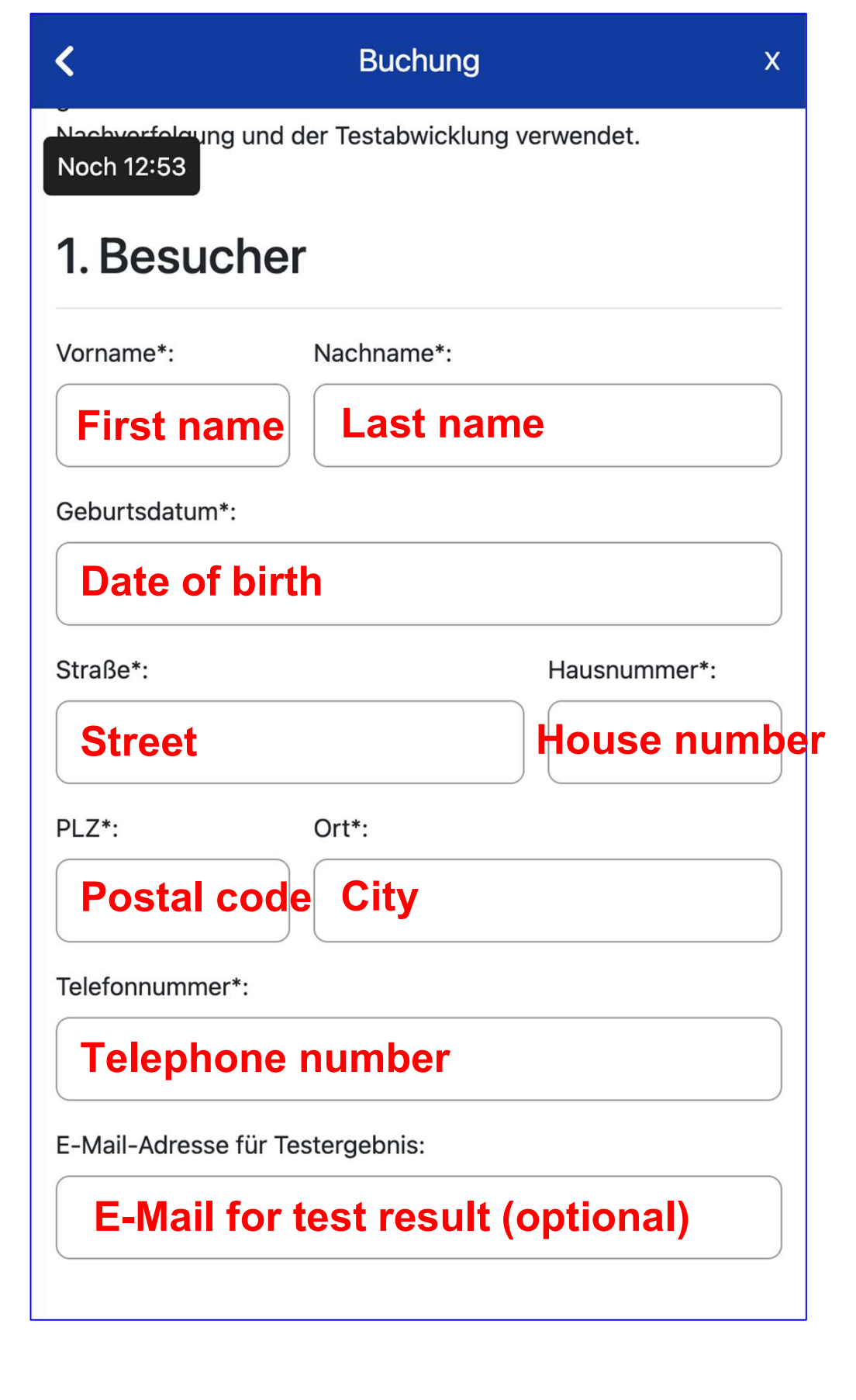

DUISBURG TESTET

## 12. Fill in

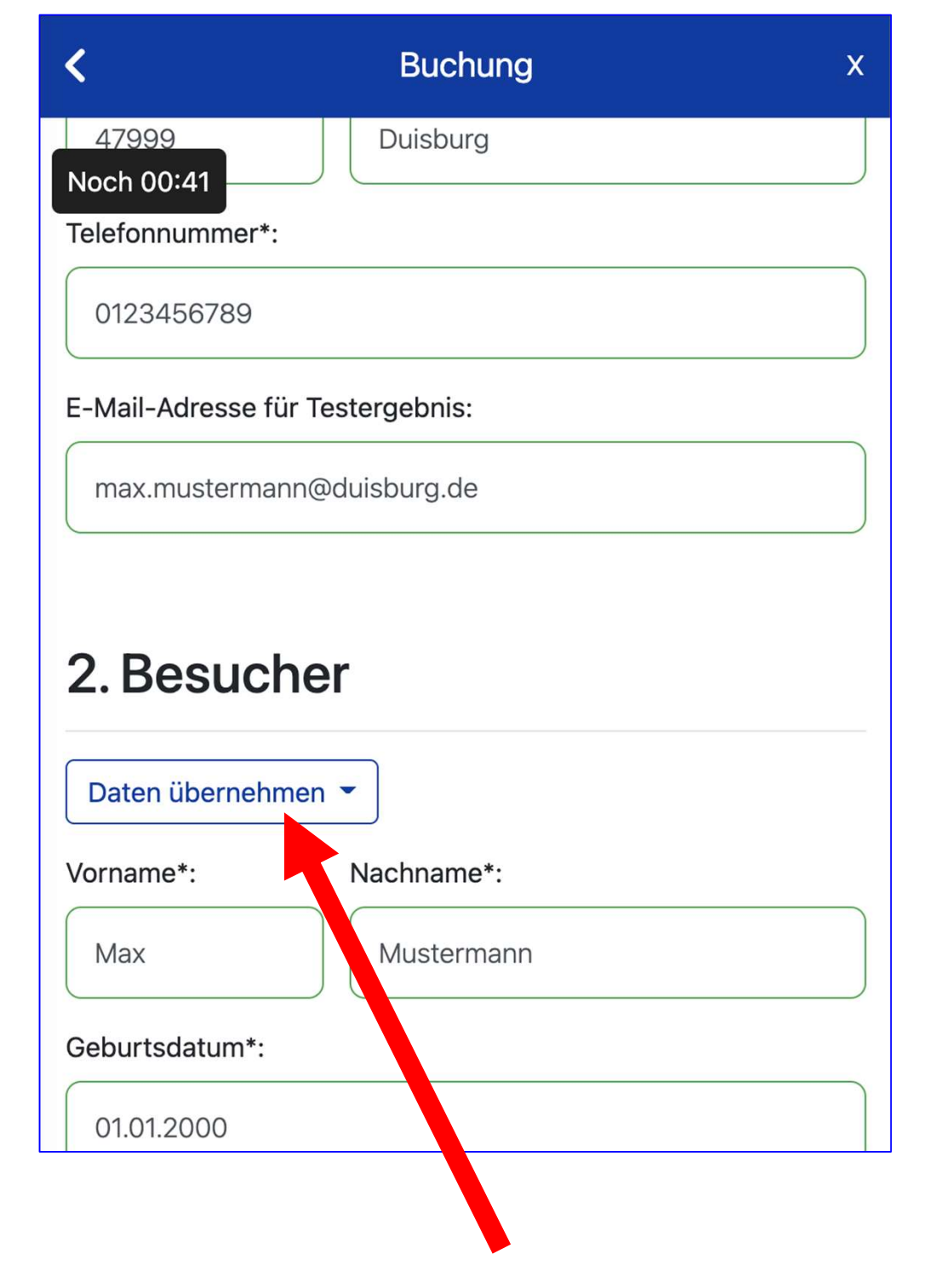

## Filling in or taking over

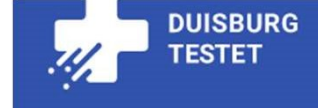

| Noch 02:16 Mustermann            |              |    |     | 1  |
|----------------------------------|--------------|----|-----|----|
|                                  |              |    |     |    |
| Geburtsdatum*:                   |              |    |     |    |
| 01.01.2000                       |              |    |     |    |
| Straße*:                         | Hausnummer*: |    |     |    |
| Musterstraße                     | 111          |    |     |    |
| PLZ*: Ort*:                      |              |    |     |    |
| 47999 Duisburg                   |              |    |     |    |
| Telefonnummer*:                  |              |    |     |    |
| 0123456789                       |              |    |     |    |
| E-Mail-Adresse für Testergebnis: |              |    |     |    |
| max.mustermann@duisburg.de       |              |    |     |    |
| * Pflichtfelder<br>Zurück        | Weite        | er |     |    |
| 13 Sub                           | mit s        |    | for | 'n |

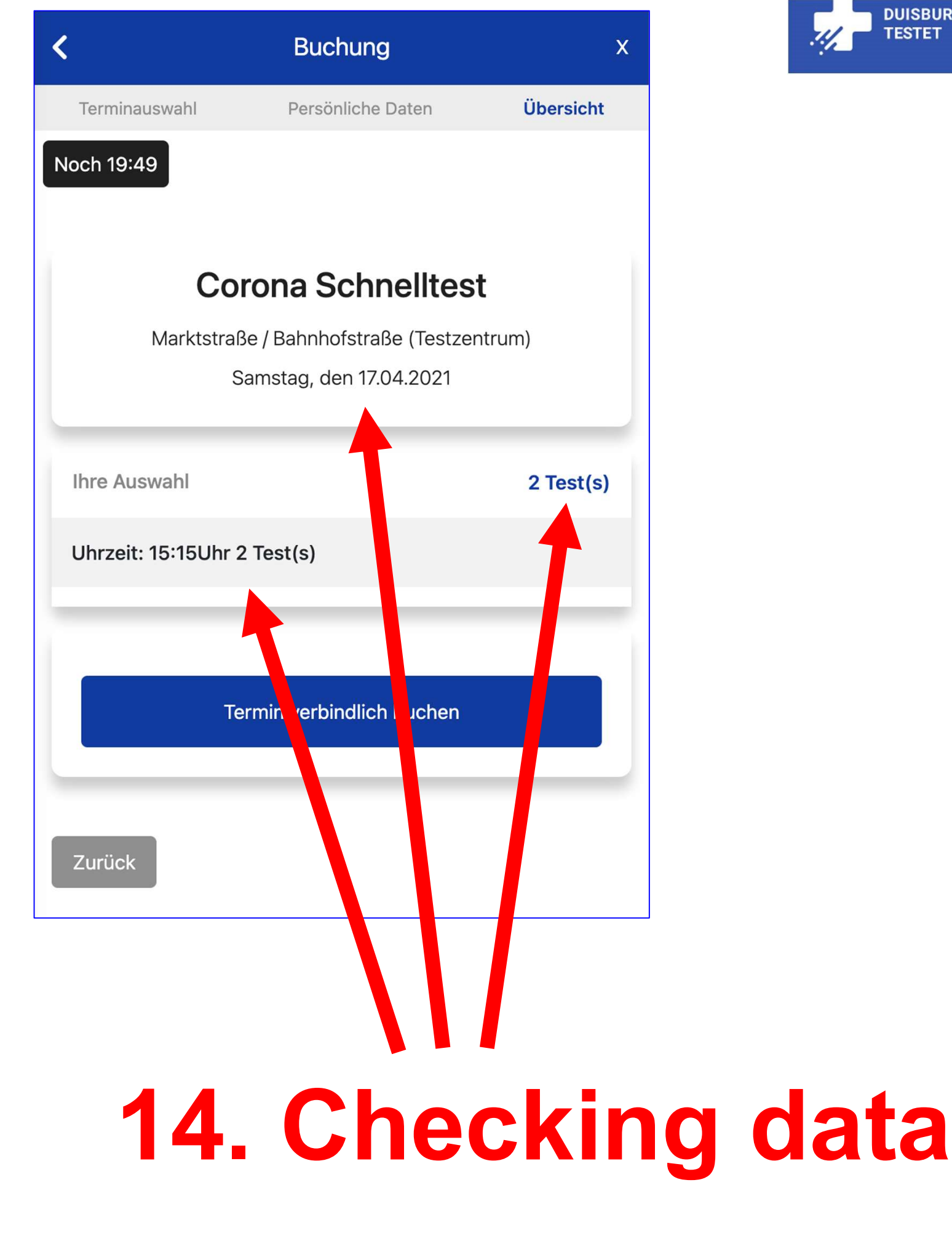

DUISBURG TESTET

| <                | Buchung                                                    | x         |
|------------------|------------------------------------------------------------|-----------|
| Terminauswahl    | Persönliche Daten                                          | Übersicht |
| Noch 19:49       |                                                            |           |
| С                | orona Schnelltest                                          |           |
| Marktsti         | raße / Bahnhofstraße (Testzenti<br>Samstag, den 17.04.2021 | rum)      |
| Ihre Auswahl     |                                                            | 2 Test(s) |
| Uhrzeit: 15:15Uh | ır 2 Test(s)                                               |           |
| Zurück           | Termin verbindlich buchen                                  |           |
| 15<br>bc         | 5. Now<br>ook!                                             | ac        |

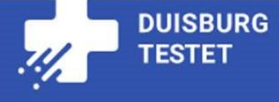

#### Bestätigung

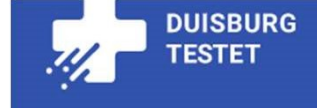

#### Buchungsnummer:

#### 52285594

Ihre Buchung wurde errogreich übermittelt!

Falls Sie eine E-Mail Adresse ange eben haben, haben wir Ihnen die Terminbestätigung zugestellt. Alternativ können Sie die Bestellbestätigung auch als PDF herunterladen. Als weitere Alternative können Sie sich auch die hier angezeigte Buchungsnummer notieren. Zum Testtermin bringen Sie bitte Ihren Personalausweis, wie auch den Buchungsnachweis mit.

PDF herunterla

Zurück zur Webs

### 16. Note number

| Buchungsbestätigung gebenden Statigungscode: 77569468                                                         | E-Mail                                                                                                    |          |
|----------------------------------------------------------------------------------------------------|----------------------------------------------------------------------------------------------------|----------|
| Vielen Dank für Ihre Buchung!<br>Bitte bringen Sie die angehängte Buchungsbestätigung zu Ihrem Termin<br>mit. |                                                                                                    |          |
| Bleiben Sie gesund!                                                                                           | Buchungsbestätigung                                                                                                    |          |
|                                                                                                    | Demostandort (Testzentrum)   Musterstraße 123   12345 Musterstadt   Buchungsbestätigungscode: 7756 9468   Ihre Termine am Samstag, 26.06.2021   1 Person(en) ca. 09:30 Uhr          |          |
|                                                                                                    | Hinweis:<br>Bitte bringen Sie zu uwesttermin Ihren Personalausweis, wie auch Ihren Buchungsbestätigungscode mit.<br>Mit Klicken unesen Link können Sie Ihren Testtermin stornieren. |          |
| Ma<br>Attach                                                                                                  | il-<br>ment                                                                                                    | estet.de |

DUISBURG

## Bring mail or attachment to the test